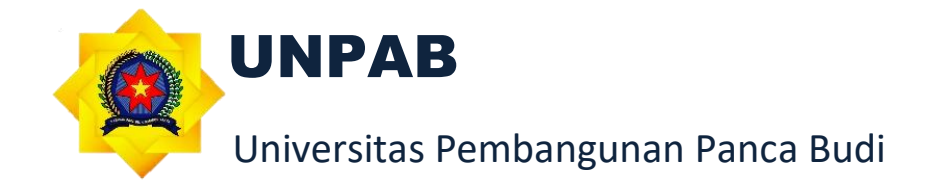

# PANDUAN

# SISTEM INFORMASI E-LEARNING (Dosen) UNIVERSITAS PEMBANGUNAN PANCA BUDI

# **TAHUN 2022**

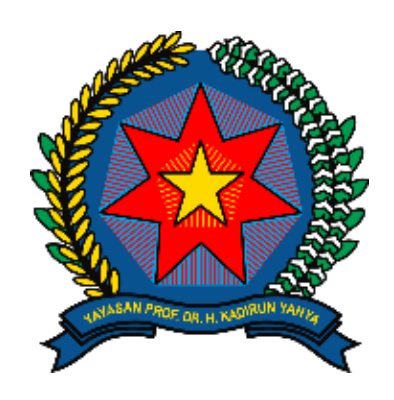

# UNPAB

- Alamat : Jl. Jendral Gatot Subroto Km, 4, 5 Medan
- Email : unpab@pancabudi.ac.id
- Website : <u>https://www.pancabudi.ac.id/</u>

### **KATA PENGANTAR**

Alhamdulillah, puji dan syukur kita panjatkan kehadirat Allah SWT yang telah melimpahkan berbagai nikmat dan karunianya sehingga Panduan Sistem Informasi *E-learning* (Dosen) Universitas Pembangunan Panca Budi dapat terselesaikan dengan baik. Sholawat serta salam semoga senantiasa terlimpah kepada junjungan kita Nabi Muhammad SAW sebagai penerang umat hingga akhir zaman.

Penyusunan laporan kegiatan Panduan Sistem Informasi *E-learning* (Dosen) Universitas Pembangunan Panca Budi tidak lain atas keterlibatan berbagai pihak. Untuk itu kami haturkan ucapan terima kasih kepada: Tim penyusun yang telah bekerja secara serius dan tidak kenal lelah dalam Menyusun Panduan Sistem Informasi *E-Learning* (Dosen) Universitas Pembangunan Panca Budi dan Segenap Civitas Akademika serta berbagai pihak yang telah berpartisipasi aktif dalam mengikuti Penyusunan Panduan Sistem Inforasi *E-Learning* (Dosen) Universitas Pembangunan Panca Budi.

Kepada pihak-pihak sebagaimana tertulis di atas, kami do'akan semoga kerja keras dan kerja cerdasnya senantiasa mendapatkan balasan dari Allah SWT. Aamiin Yra. Demikian laporan ini kami sampaikan. Atas perhatian dan kerjasamanya yang baik dari berbagai pihak kami haturkan terimakasih.

Selasa, 10 Mei 2022 Ketua Tim Penyusun Ka. Unit Pengembangan Sistem Informasi

Isnar Sumartono, S.Kom., M. Kom

# Daftar Isi

| KA. |      | IGAN  | NTAR                            | . 2 |
|-----|------|-------|---------------------------------|-----|
| 1.  | Logi | n     |                                 | . 4 |
| -   | 1.1. | Jika  | Login Berhasil                  | . 4 |
| -   | 1.2. | Jika  | Login Gagal                     | . 5 |
| 2.  | Mer  | ngatu | ır Nama Matakuliah dan Materi   | . 5 |
| 3.  | Mer  | nguba | ah Topik                        | . 9 |
| 3   | 3.1. | Tam   | bah File di Topic               | 11  |
|     | 3.2. | Tam   | nbah Forum di Topic             | 12  |
|     | 3.2. | 1.    | Menambah diskusi di dalam forum | 12  |
|     | 3.3. | Tam   | nbah Quiz di Topic              | 13  |
|     | 3.3. | 1.    | Mengelola Quiz                  | 14  |
|     | 3.4. | Tam   | nbah Url di Topic               | 18  |
| 4.  | Mer  | namp  | ilkan hasil quiz                | 19  |

# 1. Login

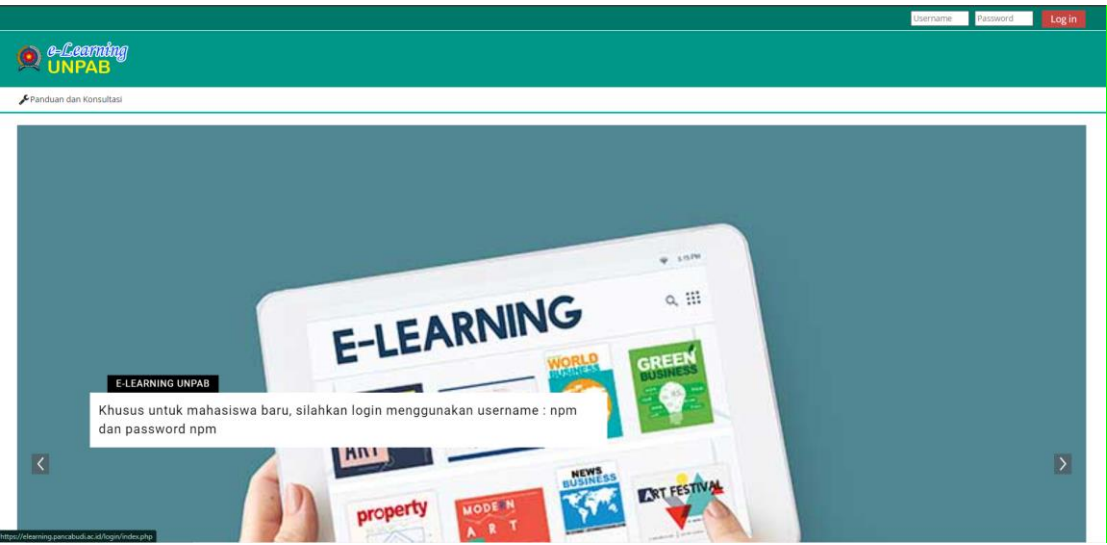

Gambar 1 : Halaman Awal untuk Login

- 1. Buka link https://elearning.pancabudi.ac.id/ di browser sehingga muncul halaman website seperti gambar 1.
- 2. Masukkan NIP pada kolom 'Username' dan password pada kolom 'Password' yang disediakan.
- 3. Klik tombol Login.

#### 1.1. Jika Login Berhasil

Akan diarahkan ke halaman Home

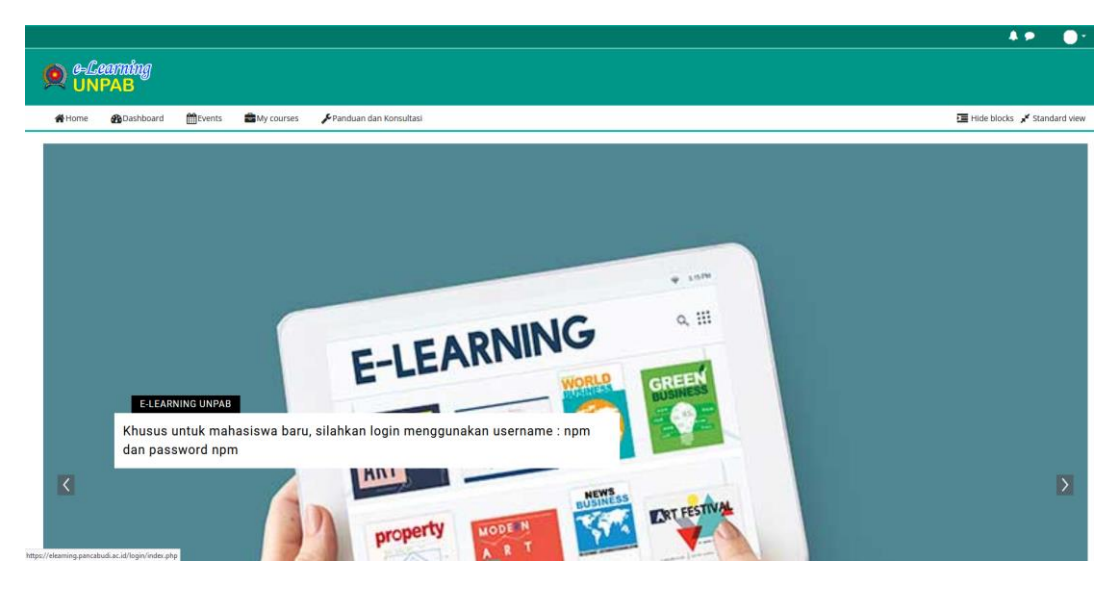

Gambar 2 : Tamplian Halaman Home

#### 1.2. Jika Login Gagal

Jika Login gagal maka user diarahkan untuk mengisi Username dan Password yang benar

| e Sistem e-Learning                       |  |  |  |  |  |  |  |
|-------------------------------------------|--|--|--|--|--|--|--|
|                                           |  |  |  |  |  |  |  |
|                                           |  |  |  |  |  |  |  |
| Forgotten your username or password?      |  |  |  |  |  |  |  |
| Cookies must be enabled in your browser 💡 |  |  |  |  |  |  |  |
| Log in as a guest                         |  |  |  |  |  |  |  |
| Log in                                    |  |  |  |  |  |  |  |
|                                           |  |  |  |  |  |  |  |

Gambar 3 : Tampilan Jika Username atau Password salah

- 1. Jika Username atau Password salah maka akan muncul tampilan seperti gambar 3.
- 2. Masukkan NIP pada kolom 'Username' dan Password yang benar pada kolom 'Password' yang disediakan.
- 3. Klik tombol Login.

#### 2. Mengatur Nama Matakuliah dan Materi

| Home 20 Dashboard Events My courses Panduan dan Konsultasi                                                    | Hide blocks 📌 Standard view                                                                    |
|----------------------------------------------------------------------------------------------------|------------------------------------------------------------------------------------------------|
| Selamat Datang di e-Learning UNPAB<br>Berikut ini video tutorial penggunaan e-learning untuk mahasiswa baru : | Online users     7 online users flast 10 minutes)     Muhammad Zen, ST M.Kom 1911004041     @r |
| Tutorial e Learning Khusus Mahasiswa.     Watch Later Share                                                   |                                                                                                |
|                                                                                                    | Country: Indonesia<br>City/town: Alefan<br>Email address: 2EN@PANCABUDI.AC.ID                  |
| Watch on 🖸 Weilde                                                                                             | لا My courses<br>الته Penge                                                                    |
|                                                                                                    | 🞏 Pemrograman Web - III REG I CLUSTER III D                                                    |
| Pilih Program Studi                                                                                           | 🗯 Sistem Operasi - ALL KONSENTRASI REG II KOMP A                                               |
| Silahkan pilih program studi dan matakuliah yang sesuai dengan KRS anda                                       | 🞓 Pemrograman Perangkat Mabile - IV REG I PPLM A                                               |
|                                                                                                    | 🞓 Pemrograman Aplikasi Permainan - V REG II CLUSTER II PPLM A                                  |
|                                                                                                    | 🞓 Pemrograman Aplikasi Permainan - V REG II CLUSTER II PPLM B                                  |
| PASCASARJANA                                                                                                  | 🞏 Pemrograman Web   III REG II CLUSTER III A J/S                                               |
| Pilih Program Studi                                                                                           | 🞏 Arsitektur dan Organisasi Komputer   IV REG I CLUSTER II                                     |

#### Gambar 4 : tampilan ketika halaman home discroll ke bawah

- 1. Di halaman home (seperti gambar 2) scroll kebawah hingga muncul seperti gambar 4.
- 2. Klik salah satu kelas pada 'My Course' yang ada di sebelah kanan.
- 3. Ketika muncul halaman detail matakuliah (gambar 5), Klik tulisan 'Click here to update settings'.
- 4. Ketika muncul tampilan halaman form (gambar 6, gambar 7, dan gambar 9), isi seluruh data sesuai dengan kebutuhan.
- 5. Jika ada upload gambar, maka perhatikan gambar 8 untuk prosesnya.
- 6. Klik 'Save and display' untuk menyimpan perubahan.

|                                                                                          |                                                                                                    | A 🗩 🛛 🖓              |
|------------------------------------------------------------------------------------------|----------------------------------------------------------------------------------------------------|----------------------|
| economy Pengantar Internet o                                                             |                                                                                                    |                      |
| 🐗 Home 🛛 🙊 Dashboard 🗮 Events 📾 My courses 🔥 This course 🎾 Panduan dan Konsultasi        | 🔅 🔹 🛅 Hide bl                                                                                                    | ocks 🧩 Standard view |
| > My courses > Pengantar Internet of Things - II REG   A                                 |                                                                                                    |                      |
|                                                                                          | Second Second Se | + • -                |
| This course is hidden and cannot be accessed by students Click here to update settings × | ✓ Course administration                                                                                                    |                      |
| Edit -                                                                                   | <ul> <li>Edit settings</li> <li>Turn editing off</li> <li>Users</li> </ul>                                                                                                    |                      |
| +Add an activity or resource                                                             | ▼ Filters                                                                                                    |                      |
| + Pertemuan 1 / Edit -                                                                   | Reports     Gradebook setup     Badges                                                                                                    |                      |
| +Add an activity or resource                                                             | Backup                                                                                                    |                      |
| + Topic 2 ≠ Edit -                                                                       | Ĵ Restore<br>Ĵ Import                                                                                                    |                      |
| +Add an activity or resource                                                             | ← Reset                                                                                                    |                      |
| + Topic 3 > Edit -                                                                       | > Question bank                                                                                                    |                      |
| +Add an activity or resource                                                             | III Add a block                                                                                                    |                      |
| + Topic 4 ≠ Edit -                                                                       | Add 0                                                                                                    |                      |

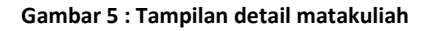

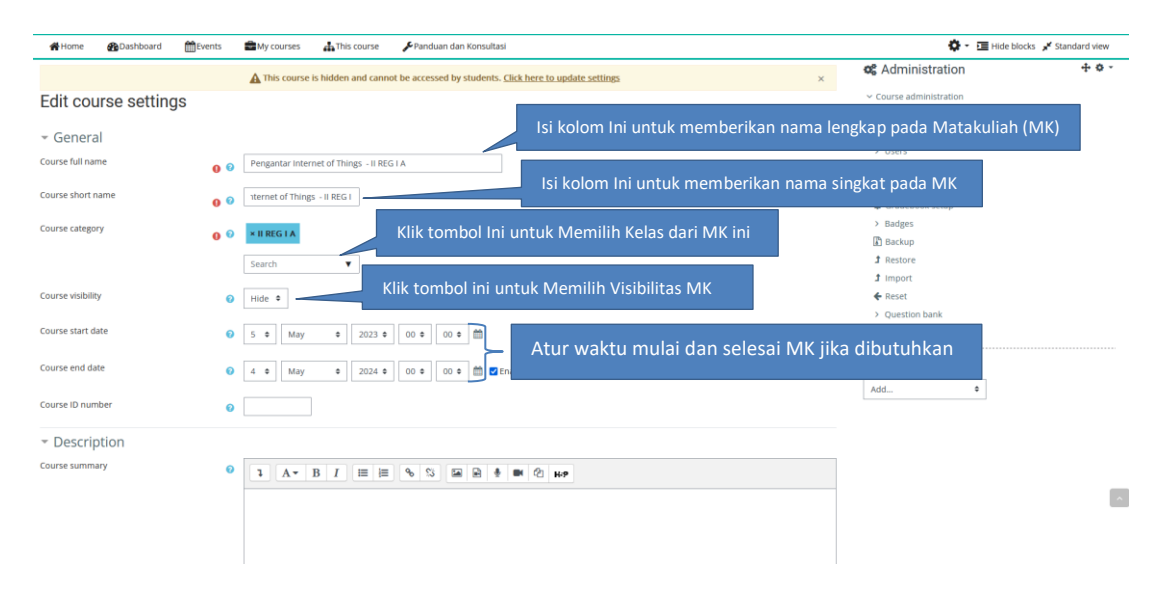

Gambar 6 : Tampilan form setting matakuliah

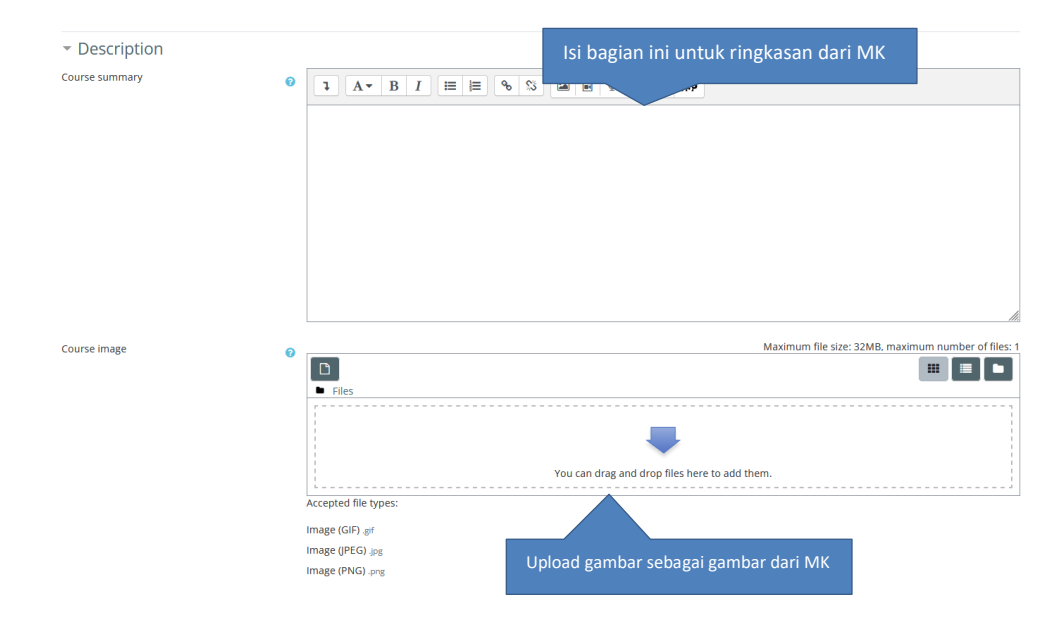

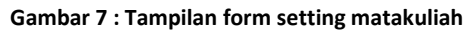

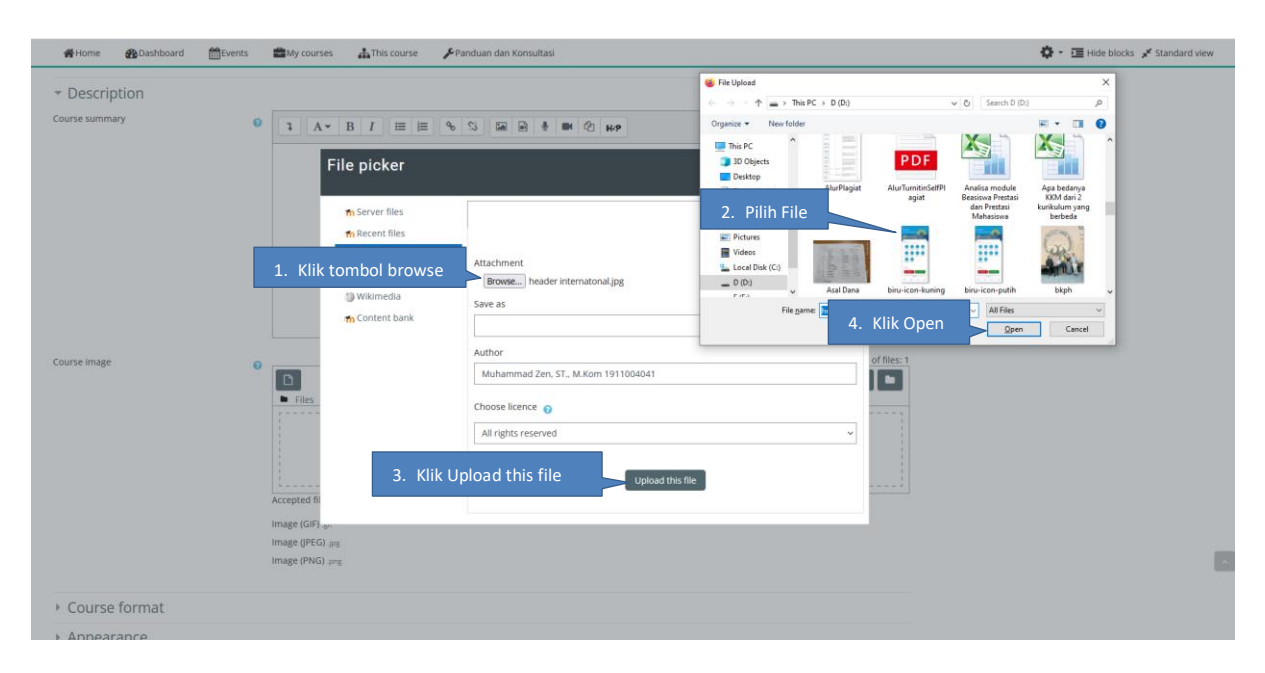

Gambar 8 : Tampilan untuk upload gambar atau file

| Home 🚯 Dashboard               | Events | My courses         | This course  | 🖋 Panduan dan Konsultasi                      |                                                | 🔅 👻 🧮 Hide blocks 🧩 Standard view |
|--------------------------------|--------|--------------------|--------------|-----------------------------------------------|------------------------------------------------|-----------------------------------|
|                                |        | 1                  |              | You can drag and drop files here to add them. |                                                |                                   |
|                                |        | Accepted file type | 5:           |                                               |                                                |                                   |
|                                |        | Image (GIF) .gif   |              |                                               |                                                |                                   |
|                                |        | Image (JPEG) .jpg  |              |                                               |                                                |                                   |
|                                |        | Image (PNG) .png   |              |                                               |                                                |                                   |
| Course format                  |        |                    |              |                                               |                                                |                                   |
| Course format                  |        |                    |              |                                               |                                                |                                   |
| <ul> <li>Appearance</li> </ul> |        |                    |              |                                               |                                                |                                   |
| Files and uploads              |        |                    |              |                                               |                                                |                                   |
| <ul> <li>Groups</li> </ul>     |        |                    |              |                                               |                                                |                                   |
| Role renaming 8                |        |                    |              |                                               |                                                |                                   |
| Tags                           |        |                    |              |                                               |                                                |                                   |
|                                |        | Save and di        | splay Cancel |                                               |                                                |                                   |
|                                |        |                    |              | Th                                            | ere are required fields in this form marked 0. |                                   |

Gambar 9 : Tampilan form setting matakul

#### 3. Mengubah Topik

| editerrating Pengantar Internet o                                                                |                                                            |  |  |  |  |  |  |
|--------------------------------------------------------------------------------------------------|------------------------------------------------------------|--|--|--|--|--|--|
| 希Home 《Bushbaard 首任vents 當My courses 品This course チPanduan dan Konsultasi                        | 🗘 🔹 🖽 Hide blo                                             |  |  |  |  |  |  |
| Dashboard           > My courses > Pengantar Internet of Things -II REG I A                      |                                                            |  |  |  |  |  |  |
|                                                                                                  | Administration                                             |  |  |  |  |  |  |
| This course is hidden and cannot be accessed by students. <u>Click here to update settings</u> × | <ul> <li>Course administration</li> </ul>                  |  |  |  |  |  |  |
| Announcements                                                                                    | <ul> <li>Edit settings</li> <li>Turn editing on</li> </ul> |  |  |  |  |  |  |
| Pertemuan 1                                                                                      | > Users                                                    |  |  |  |  |  |  |
|                                                                                                  | T Filters                                                  |  |  |  |  |  |  |
| Topic 2                                                                                          | Reports     Gradebook setup                                |  |  |  |  |  |  |
|                                                                                                  | > Badges                                                   |  |  |  |  |  |  |
| Topic 3                                                                                          | Backup                                                     |  |  |  |  |  |  |
|                                                                                                  | 1 Restore                                                  |  |  |  |  |  |  |
| Topic 4                                                                                          | 1 Import                                                   |  |  |  |  |  |  |
|                                                                                                  | ← Reset                                                    |  |  |  |  |  |  |
| Topic 5                                                                                          | > Question bank                                            |  |  |  |  |  |  |
| Topic 6                                                                                          |                                                            |  |  |  |  |  |  |
|                                                                                                  |                                                            |  |  |  |  |  |  |
| Topic 7                                                                                          |                                                            |  |  |  |  |  |  |
| Topic 8                                                                                          |                                                            |  |  |  |  |  |  |

Gambar 10 : Tampilan halaman detail matakuliah sebelum menu 'turn editing on' ditekan

- 1. Klik 'turn editing on' di sebelah kanan untuk dapat mengubah topik.
- Klik logo pensil disebelah nama topic jika ingin mengganti nama topic, dan jika ingin menambahkan aktifitas dan fitur pada topic klik '+Add an activity or resource' (gambar 11).
- 3. Pilih aktifitas dan fitur yang anda inginkan (gambar 12).

|                     |                                                                                                  | C Administration                                                     |
|---------------------|--------------------------------------------------------------------------------------------------|----------------------------------------------------------------------|
|                     | A This course is hidden and cannot be accessed by students. <u>Click here to update settings</u> | × v Course administration                                            |
| + 🕘 Announcements 🖌 | Edit<br>♦ Add an Addwy or res                                                                    | Edit - O Edit settings Turn editing off                              |
| + Pertemuan 1 /     | ♦ Add an activity or res                                                                         | > Reports<br>Edit * Ø Gradebook setup<br>> Badges<br>purce () Backup |
| + Topic 2           | ♦ Add an activity or res                                                                         | Edit - 1 Restore<br>1 Import<br>Durce & Reset                        |
| + Topic 3 /         | ♦Add an activity or res                                                                          | Edit •<br>Edit •<br>Add a block                                      |
| + Topic 4 /         | ♣Add an activity or res                                                                          | Edit *  Add                                                          |
| + Topic 5 ≠         | ♣Add an activity or res                                                                          | Edit •                                                               |
| Topic 6 ≠           | ♣Add an activity or res                                                                          | Edit •                                                               |
| Topic 7 🖌           | ♦Add an activity or res                                                                          | Edit +                                                               |

Gambar 11 : Tampilan halaman detail matakuliah setelah menu 'turn editing on' ditekan

| Home 😰 Dashboard 🛗 Events 🚔 My courses 🔥 This course | F Panduan dan Konsultasi                                                                                                    |                           |                                 |                        |                                                                                                    | 💠 - 🔟 Hide blocks 💉 Standard view |
|------------------------------------------------------|----------------------------------------------------------------------------------------------------|---------------------------|---------------------------------|------------------------|----------------------------------------------------------------------------------------------------|-----------------------------------|
| + Announcements /                                    | Add an activity or resource                                                                                                    |                           |                                 | Edit *     or resource | og Administration                                                                                         | + 0                               |
| + Pertemuan 1 ×                                      | All Activities Resources                                                                                                    |                           | Distance External to            | Edit =                 | <ul> <li>Course administration</li> <li>Edit settings</li> <li>Turn editing off</li> <li>Users</li> </ul> |                                   |
| + Topic 2 /                                          | Assignment Dook                                                                                                    | ☆ 0     ☆ 0       ⊗     ♀ | ☆ 0 ☆ 0                         | Edit -                 | Filters     Reports     Gradebook setup                                                                   |                                   |
| + Topic 3 /                                          | File Folder<br>☆ O ☆ O                                                                                                    | Forum Glossary<br>☆ 0 ☆ 0 | HSP package                     | Edit -                 | 3 Backup<br>3 Restore<br>3 Import                                                                         |                                   |
| + Topic 4 /                                          | Image: Second second secon | Page Quiz<br>A O A O      | SCORM package Survey<br>☆ ⊕ ☆ ⊕ | Edit =                 | <ul> <li>Reset</li> <li>Question bank</li> </ul>                                                          |                                   |
| + Topic 5 /                                          | ●<br>URL WRG<br>☆ ① ☆ ①                                                                                                    | oo<br>Workshop<br>☆ ❶     |                                 | or resource<br>Edit -  | Add a block                                                                                               | •                                 |
| + Topic 6 /                                          |                                                                                                    |                           | +Add an                         | Edit -                 |                                                                                                    |                                   |
| + Topic 7 /                                          |                                                                                                    |                           |                                 | Edit -                 |                                                                                                    |                                   |
| Topic 8 /                                            |                                                                                                    |                           | +Add an                         | activity or resource   |                                                                                                    |                                   |

Gambar 12 : Tampilan daftar aktifitas dan fitur yang dapat ditambahkan di dalam topik

#### 3.1. Tambah File di Topic

| #Home #Dashboard mEvents  | 🚔 My courses 🔒 This course 🖌 Panduan dan Konsultasi                                       | Hide blocks 💉 Standard view               |
|---------------------------|-------------------------------------------------------------------------------------------|-------------------------------------------|
|                           | This course is hidden and cannot be accessed by students. Click here to update settings × | 📽 Administration 🛛 🕈 🕈 🦉                  |
| Adding a new File to Pert | emuan 1 o                                                                                 | <ul> <li>Course administration</li> </ul> |
|                           | ♦ Expand all                                                                              | Edit settings     Turn edition off        |
| ▼ General                 |                                                                                           | > Users                                   |
| Name                      | 0                                                                                         | T Filters                                 |
| Description               |                                                                                           | > Reports                                 |
|                           |                                                                                           | Gradebook setup                           |
|                           |                                                                                           | Badges                                    |
|                           |                                                                                           | 1 Restore                                 |
|                           |                                                                                           | 1 Import                                  |
|                           | Display description on course page                                                        | ← Reset                                   |
| Folor: Nor                | Maximum size for new files: 32MB                                                          | > Question bank                           |
| Selectines                |                                                                                           |                                           |
|                           | Files                                                                                     | Add a block                               |
|                           |                                                                                           | Add                                       |
|                           |                                                                                           |                                           |
|                           | You can drag and drop files here to add them.                                             |                                           |
|                           |                                                                                           |                                           |
| Appearance                |                                                                                           |                                           |
| Common module settings    |                                                                                           |                                           |
| → Tags                    |                                                                                           | _                                         |
| Competencies              |                                                                                           |                                           |
|                           | Save and return to course Save and doplay Gancel                                          |                                           |
|                           | There are required fields in this form marked 0.                                          |                                           |

Gambar 13 : Tampilan form penambahan File pada topik

- 1. Pilih menu file pada daftar aktifitas dan fitur (gambar 12).
- 2. Ketik nama file pada kolom input 'Name'.
- 3. Tulis deskripsi file pada kolom input 'Description'.
- 4. Masukkan file yang ingin diupload pada kolom 'Select Files'.
- 5. Klik 'Save and return to course' atau 'Save and display'.

Nb: Proses Upload sama seperti proses Upload Gambar MK pada Gambar 8 Jika berhasil maka tampilan akan seperti berikut:

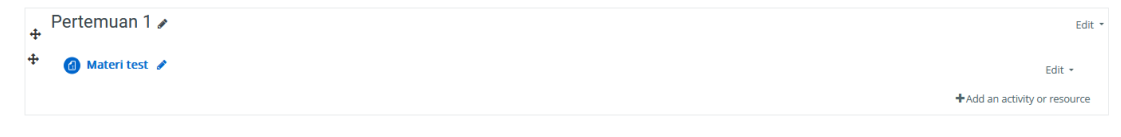

Gambar 14 : Tampilan topik jika berhasil menambahkan File

### 3.2. Tambah Forum di Topic

| #Home @Dashboard 🛗Events 📾My courses 👍 This course 🖋                            | induen den Konsultesi   | 🔳 Hide blocks 💉 Standard view                                                                    |
|---------------------------------------------------------------------------------|-------------------------|--------------------------------------------------------------------------------------------------|
| Adding a new Forum to Pertemuan 1                                               | > Espand all            | <ul> <li>✓ Course administration</li> <li>Ø Edit settings</li> <li>✓ Turn editing off</li> </ul> |
| Forum name  Distusi Pertinuan 1  Description                                    |                         | > Users<br><b>T</b> Filters<br>> Reports                                                         |
| 3         A * B         I         III           Silehian untuk berdiakusi daini |                         | Gradebook setup     Bedges     Bedwp                                                             |
|                                                                                 |                         | 1 Restore<br>1 import<br>€ Reset                                                                 |
| Display description on course                                                   |                         | > Question bank                                                                                  |
| Forum type                                                                      |                         | Add 0                                                                                            |
| Availability                                                                    |                         |                                                                                                  |
| Attachments and word count                                                      |                         |                                                                                                  |
| Subscription and tracking                                                       |                         |                                                                                                  |
| Discussion locking                                                              |                         |                                                                                                  |
| Post threshold for blocking                                                     |                         |                                                                                                  |
| Whole forum grading                                                             |                         |                                                                                                  |
| Ratings                                                                         |                         |                                                                                                  |
| Common module settings                                                          |                         |                                                                                                  |
| ▶ Tags                                                                          |                         |                                                                                                  |
| Competencies                                                                    |                         |                                                                                                  |
| Save and return to course                                                       | Save and display Cancel |                                                                                                  |

Gambar 15 : Tampilan Form tambah Forum pada topik

- 1. Pilih menu Forum pada daftar aktifitas dan fitur (gambar 12).
- 2. Ketik nama forum pada kolom input 'Forum name'.
- 3. Tulis deskripsi forum pada kolom input 'Description'.
- 4. Klik 'Save and return to course' atau 'Save and display'.

Jika berhasil menyimpan forum, maka tampilan akan seperti berikut:

| 4 | Pertemuan 1 /          | Edit *                       |
|---|------------------------|------------------------------|
| 4 | 🕜 Materi test 🧪        | Edit *                       |
| ÷ | 🕲 Diskusi Pertmuan 1 🖋 | Edit -                       |
|   |                        | +Add an activity or resource |

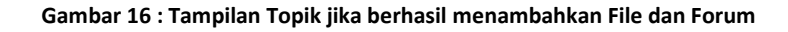

#### 3.2.1. Menambah diskusi di dalam forum

| 🙊 🏎 Comming Pengantar Ir                                 | e desenving Pengantar Internet o                                                                   |                                                                                                 |                                 |  |  |  |
|----------------------------------------------------------|----------------------------------------------------------------------------------------------------|-------------------------------------------------------------------------------------------------|---------------------------------|--|--|--|
| #Home @Dashboard 🛗Events 🚔 My cour                       | ses 🛓This course                                                                                   | Search forums                                                                                   | 🝳 🔚 Hide blocks 🖌 Standard view |  |  |  |
| My courses > Pergantar Internet of Things - II REG I A > | Petersan 1 > Dolus Petrovan 1                                                                      |                                                                                                 |                                 |  |  |  |
|                                                          | ▲ This course is hidden and cannot be accessed by students. <u>Click here to update settings</u> × | of Administration                                                                               | + 0 -                           |  |  |  |
| Diskusi Pertmuan 1<br>Silahkan untuk berdiskusi disini   |                                                                                                    | <ul> <li>Forum administration</li> <li>Edit settings</li> <li>Locally assigned roles</li> </ul> |                                 |  |  |  |
| Add a new discussion topic                               |                                                                                                    | Permissions<br>Check permissions<br>Filters                                                     |                                 |  |  |  |
| Subject                                                  | Absen                                                                                              | Competency breakdown                                                                            |                                 |  |  |  |
| Message                                                  | 0 3 A* B I = = 9 S = 9 8 8 8 9 HP                                                                  | Backup                                                                                          |                                 |  |  |  |
|                                                          | Stahtan absen                                                                                      | Restore<br>Advanced grading                                                                     |                                 |  |  |  |
|                                                          |                                                                                                    | Forum summary report                                                                            |                                 |  |  |  |
|                                                          |                                                                                                    | Subscription mode                                                                               |                                 |  |  |  |
|                                                          |                                                                                                    | Showledit current subscribers                                                                   |                                 |  |  |  |
|                                                          |                                                                                                    | Export                                                                                          |                                 |  |  |  |
|                                                          |                                                                                                    | > Course administration                                                                         |                                 |  |  |  |
|                                                          | Post to forum Canned Advanced                                                                      | Mdd a block                                                                                     |                                 |  |  |  |
| (There are no discursion topics set in this for un)      | There are required fields in this form marked <b>0</b> .                                           | Add 0                                                                                           |                                 |  |  |  |

Gambar 17 : Tampilan form tambah diskusi pada forum

- 1. Klik tombol 'Add a new discussion topic'.
- 2. Ketik subjek diskusi pada kolom input 'Subject'.

- 3. Tulis pesan diskusi pada kolom input 'Message'.
- 4. Klik tombol 'Post to forum'.

Jika berhasil menambahkan topik diskusi maka tampilan akan menjadi seperti berikut:

| Add | Add a new discussion topic       |                          |                            |         |                   |          |  |  |  |  |
|-----|----------------------------------|--------------------------|----------------------------|---------|-------------------|----------|--|--|--|--|
|     | Discussion                       | Started by               | Last post ↓                | Replies | Subscrib          | e        |  |  |  |  |
| ☆   | Absen                            | Picture of Muhammard 700 | District of Milhammand 7an |         | -                 | $\frown$ |  |  |  |  |
| «   | PREVIOUS ACTIVITY<br>Materi test |                          |                            | NEXT A  | ACTIVITY<br>Tugas | *        |  |  |  |  |

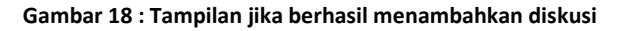

# 3.3. Tambah Quiz di Topic

| # Home        | Dashboard                                                                               | Events    | My courses | This course               | 🗲 Panduan dan Konsultasi                                                                                                    |            |                                      | 🔳 Hide blocks 🦨 Standard view |  |  |
|---------------|-----------------------------------------------------------------------------------------|-----------|------------|---------------------------|----------------------------------------------------------------------------------------------------|------------|--------------------------------------|-------------------------------|--|--|
| 🖢 > My cou    | > My courses > Pergentar Internet of Things - IREGLA > Adding a new Quie to Penterman T |           |            |                           |                                                                                                    |            |                                      |                               |  |  |
|               |                                                                                         |           |            |                           |                                                                                                    |            | & Administration                     | +0-                           |  |  |
|               |                                                                                         |           |            | A This e                  | course is hidden and cannot be accessed by students. <u>Click here to update settings</u>                                                                                                    | ×          |                                      |                               |  |  |
| Addir         | ng a new Q                                                                              | uiz to Pe | rtemuan    | 1 😡                       |                                                                                                    |            | Edit settions                        |                               |  |  |
|               | -1                                                                                      |           |            |                           |                                                                                                    | Expand all | <ul> <li>Turn editing off</li> </ul> |                               |  |  |
| * Genera      | al                                                                                      |           |            |                           |                                                                                                    |            | > Users                              |                               |  |  |
| Name          |                                                                                         |           | 0          |                           |                                                                                                    |            | T Filters                            |                               |  |  |
| Description   |                                                                                         |           |            | <b>n</b>   4 -   <b>n</b> |                                                                                                    |            | > Reports                            |                               |  |  |
|               |                                                                                         |           |            | + A* D                    |                                                                                                    |            | Gradebook setup                      |                               |  |  |
|               |                                                                                         |           |            |                           |                                                                                                    |            | > Badges                             |                               |  |  |
|               |                                                                                         |           |            |                           |                                                                                                    |            | 2 Restore                            |                               |  |  |
|               |                                                                                         |           |            |                           |                                                                                                    |            | 1 Import                             |                               |  |  |
|               |                                                                                         |           |            |                           |                                                                                                    |            | € Reset                              |                               |  |  |
|               |                                                                                         |           |            |                           |                                                                                                    |            | > Question bank                      |                               |  |  |
|               |                                                                                         |           |            |                           |                                                                                                    | lis        |                                      |                               |  |  |
|               |                                                                                         |           |            | Display description of    | on course page 👔                                                                                                    |            | Add a block                          |                               |  |  |
| - Timing      | 5                                                                                       |           |            |                           |                                                                                                    |            | Add 0                                |                               |  |  |
| Open the qui  | z                                                                                       |           | 0          | 23 Ø July                 | 2024      16      55      C     Enable                                                                                                    |            |                                      |                               |  |  |
| Close the qui | ı                                                                                       |           |            | 23 • July                 | 2024      16      55      16      16      15      16      16      16      16      16      16      16      16      16      16      16      16      16      16      16      16      16      16      16      16      16      16      16      16      16      16      16      16      16      16      16      16      16      16      16      16      16      16      16      16      16      16      16      16      16      16      16      16      16      16      16      16      16      16      16      16      16      16      16      16      16      16      16      16      16      16      16      16      16      16      16      16      16      16      16      16      16      16      16      16      16      16      16      16      16      16      16      16      16      16      16      16      16      16      16      16      16      16      16      16      16      16      16      16      16      16      16      16      16      16      16      16      16      16      16      16      16      16      16      16      16      16      16      16      16      16      16      16      16      16      16      16      16      16      16      16      16      16      16      16      16      16      16      16      16      16      16      16      16      16      16      16      16      16      16      16      16      16      16      16      16      16      16      16      16      16      16      16      16      16      16      16      16      16      16      16      16      16      16      16      16      16      16      16      16      16      16      16      16      16      16      16      16      16      16      16      16      16      16      16      16      16      16      16      16      16      16      16      16      16      16      16      16      16      16      16      16      16      16      16      16      16      16      16      16      16      16      16      16      16      16      16      16      16      16      16      16      16      16      16      16      16      16      16      16      16      16      16      16 |            |                                      |                               |  |  |
| Time limit    |                                                                                         |           | 0          | 0 minutes 0               | Enable                                                                                                    |            |                                      |                               |  |  |
| Show less     |                                                                                         |           |            |                           |                                                                                                    |            |                                      |                               |  |  |
| When time ex  | pires                                                                                   |           | •          | Open attempts are su      | ubmitted automatically 0                                                                                                    |            |                                      |                               |  |  |

Gambar 19 : Tampilan form tambah quiz pada topik

- 1. Pilih menu Quiz pada daftar aktifitas dan fitur (gambar 12).
- 2. Ketik nama kuis pada kolom input 'Name'.
- 3. Tulis deskripsi kuis pada kolom input 'Description'.
- 4. Klik box enable pada bagian 'Open the quiz' dan atur waktunya jika ingin mengaktifkan waktu quis dimulai, lalu klik box enable pada bagian 'Close the quiz' dan atur waktunya jika ingin mengaktifkan waktu quis ditutup.
- 5. Klik box enable pada bagian 'Time limit' dan atur waktunya jika ingin mengaktifkan durasi pengerjaan kuis.

Jika berhasil menambahkan quiz maka tampilan akan menjadi seperti berikut:

| ÷ | Pertemuan 1 /                  | Edit                        |
|---|--------------------------------|-----------------------------|
| ÷ | Ø Materi test /                | Edit 🝷                      |
| ÷ | 💿 Diskusi Pertmuan 1 🖌         | Edit +                      |
| ÷ | quiz test     0 of 2 attempted | Edit •                      |
|   | +                              | Add an activity or resource |

Gambar 20: Tampilan Tampilan Topik jika berhasil menambahkan File, Forum, dan Quiz

#### 3.3.1. Mengelola Quiz

|          | 0                                  |                  | -                      |                     |                                                                                           |                                                                                                    |                                   |
|----------|------------------------------------|------------------|------------------------|---------------------|-------------------------------------------------------------------------------------------|----------------------------------------------------------------------------------------------------|-----------------------------------|
| # Home   | Deshboard                          | tvents           | My courses             | This course         | 🖋 Penduan dan Konsultasi                                                                  |                                                                                                    | 🗘 🔹 🔟 Hide blocks 🦽 Standard view |
| 💁 > My c | ourses > Pengantar                 | Internet of Thin | gs - II REG I A > Pero | emuan 1 > quiz test |                                                                                           |                                                                                                    |                                   |
|          |                                    |                  |                        | A This co           | urse is hidden and cannot be accessed by students. <u>Click here to update settings</u> × | oc Administration                                                                                                    | + 0 -                             |
| quiz te  | est                                |                  |                        |                     | Attempte allowed 1<br>No question have been added yet:<br>Edit que<br>Bans to the conver  | <ul> <li>Quiz administration</li> <li>Edit settings</li> <li>Group overrides</li> <li>User overrides</li> <li>Edit quiz</li> <li>Preview</li> <li>Results</li> <li>Locally assigned roles</li> </ul> |                                   |
| « PF     | EVIOUS ACTIVITY<br>kusi Pertmuan 1 |                  |                        |                     | NEXT ACTIVITY<br>Tugas                                                                    | Permissions<br>Check permissions                                                                                                    |                                   |
|          |                                    |                  |                        |                     | Juny to-                                                                                  | Competency breakdown<br>Logs<br>Backup<br>Restore<br>> Question bank                                                                                                    |                                   |
|          |                                    |                  |                        |                     |                                                                                           | > Course administration                                                                                                    |                                   |
|          |                                    |                  |                        |                     |                                                                                           | Add a block                                                                                                    |                                   |
|          |                                    |                  |                        |                     |                                                                                           | Add                                                                                                    |                                   |

Gambar 21 : Tampilan mengelola kuis

- 1. Klik logo pensil yang ada pada quiz (gambar 20).
- 2. Klik edit quiz untuk mengedit kuis (gambar 21).
- 3. Set nilai maksimal dari kuis pada kolom input 'Maximum grade' (gambar 22).
- 4. Tekan 'Save'.
- 5. Klik Add.
- 6. Klik '+ a new question' untuk menambahkan soal.

Setelah mengklik 'edit quiz' maka akan muncul tampilan sebagai berikut:

| 🖷 Home 🚓 Dashboard 🔤 Events 🕿 My courses 🛦 This course 🗲 Panduan dan Konsultasi                                               |                           |                                                                             | Hide blocks * Standard view |
|----------------------------------------------------------------------------------------------------|---------------------------|-----------------------------------------------------------------------------|-----------------------------|
| 🕼 > My courses > Pergenae Internet of Things-IERIG (A > Persenaen 1 > quizzent > Edit quiz                                    |                           |                                                                             |                             |
| A This course is hidden and cannot be accessed by students. <u>Citik here in update settings</u><br>Editing quiz: quiz test o | ×                         | • Quiz administration<br>• Quiz administration<br>Edit settings             | + • -                       |
| Questions: 0   This qual to speen<br>Terraryonal Server multiple terrary                                                      | Maximum grade 100.00 Save | Group overrides<br>User overrides<br>Edite quitz                            |                             |
| ,                                                                                                    | ⊡ Shuffle 🧿<br>Add ÷      | <ul> <li>Q. Preview.</li> <li>Results<br/>Locally assigned roles</li> </ul> |                             |
|                                                                                                    | + a new question          | Permissions                                                                 |                             |
|                                                                                                    | + from question bank      | Check permissions<br>Filters                                                |                             |
|                                                                                                    | + a random question       | Competency breakdown                                                        |                             |
| PREVIOUS ACTIVITY<br>Classed Pennaven 1                                                                                       | Tuges >>                  | Backup<br>Restore                                                           |                             |
| jump to                                                                                                    |                           | > Question bank                                                             |                             |

Gambar 22 : Tampilan setelah menekan 'Edit quiz'

#### Jika menekan 'a new question' maka akan muncul sebagai berikut:

| Choose a question type to add                                                                                                    | 1                  |                                                |
|----------------------------------------------------------------------------------------------------|--------------------|------------------------------------------------|
|                                                                                                    |                    | ×                                              |
| QUESTIONS           121         Calculated multichoise           127         Calculated simple           127         Calculated simple           128         Drag and drop not to soc.           129         Calculated simple           120         Drag and drop not to soc.           120         Essay           120         Essay           120         Marking           121         Multiple choice           121         Marking           121         Sact short-stores           121         Marking           121         Marking           121         Sact short-stores           121         Sact short-stores | <⊐ Pilih tipe soal | Select a question type to see its description. |
| OTHER                                                                                                    |                    |                                                |
|                                                                                                    |                    | Add Cancel                                     |

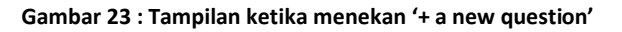

#### a. Jika memilih 'multiple choice'

| Adding a Multiple choice guest | lion                                                          |            | ✓ Quiz administration   |
|--------------------------------|---------------------------------------------------------------|------------|-------------------------|
|                                |                                                               | Expand all | Edit settings           |
| ✓ General                      |                                                               |            | Group overrides         |
| Category                       | Reference for Research Languages of Theorem - B REC 1.4.10. A |            | User overrides          |
|                                | Denote no seufenear intensec oi multis a veca (x(i) x         |            | O Edit quiz             |
| Question name                  | 🖌 Pensistan Umum 🦳 🦳 Masukkan nama perta                      | anvaa      | an <sup>Preview</sup>   |
|                                |                                                               | anyac      | Results                 |
| Question text                  | 0 1 A* B I = = % S = # # @ H#                                 |            | Locary assigned roles   |
|                                |                                                               |            | Chark permissions       |
|                                | spraceda without and huma raper care accepts asoral.          |            | Filters                 |
|                                |                                                               |            | Competi                 |
|                                |                                                               | <b>.</b>   | Buat nertanyaan         |
|                                |                                                               |            | Beckup                  |
|                                |                                                               |            | Restore                 |
|                                |                                                               |            | ✓ Question bank         |
|                                |                                                               |            | Questions               |
|                                |                                                               |            | Categories              |
|                                |                                                               | di.        | Import                  |
| Default mark                   |                                                               |            | Export                  |
|                                | 0                                                             |            | ) Course administration |
| General feedback               | 9 3 AV R 7 10 10 5 5 62 5 A m /2 un                           |            |                         |
|                                |                                                               |            |                         |
|                                |                                                               |            | Add a block             |
|                                |                                                               |            | Add                     |
|                                |                                                               |            |                         |
|                                |                                                               |            |                         |
|                                |                                                               |            |                         |
|                                |                                                               |            | _                       |
|                                |                                                               |            |                         |
| 10 number                      | 0                                                             |            |                         |
| One or multiple answers?       | One answer only 0                                             |            |                         |
|                                | Shuffle the choices?                                          |            |                         |

Gambar 24 : Tampilan form pembuatan soal ketika memilih 'Multiple choice'

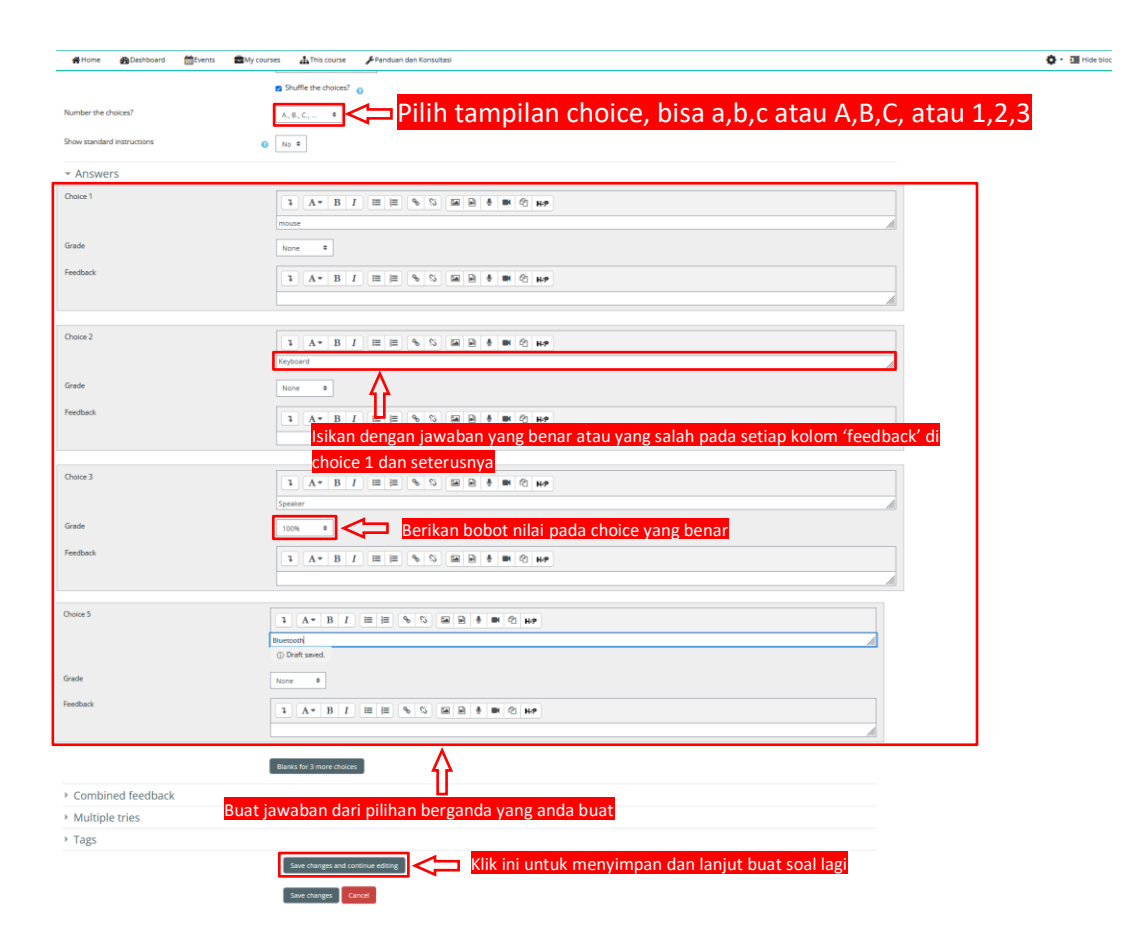

Gambar 25 : Tampilan form membuat soal 'Multiple choice'

b. Jika memilih 'essay'

| 🙀 Home 🕋 Dashboard 🔮        | 🛗 Events 📾 My courses 👍 This course 🖌 Panduan dan Konsultasi                            |               | 🔅 - 🛅 Hide blo                    |
|-----------------------------|-----------------------------------------------------------------------------------------|---------------|-----------------------------------|
|                             | This course is hidden and cannot be accessed by students. Click here to update settings | ×             | & Administration                  |
| Adding an Essay que         | estion                                                                                  |               | ~ Quiz administration             |
|                             |                                                                                         | h Extrand all | Edit settings                     |
| <ul> <li>General</li> </ul> |                                                                                         | P Experio en  | Group overrides                   |
|                             |                                                                                         |               | User overrides                    |
| ategory                     | Default for Pengantar Internet of Things - II REG I A (2) 9                             |               | Edit quíz                         |
| herring page                |                                                                                         |               | Q Preview                         |
| guezo marine                | 0 Iodi essay                                                                            |               | > Results                         |
| Question text               |                                                                                         |               | Locally assigned roles            |
|                             |                                                                                         |               | Permissions                       |
|                             | State tems Rosen ands <sup>1</sup>                                                      |               | Check permissions                 |
|                             |                                                                                         |               | Filters                           |
|                             |                                                                                         |               | Competency breakdown              |
|                             |                                                                                         |               | Logs                              |
|                             |                                                                                         |               | Backup                            |
|                             |                                                                                         |               | Restore                           |
|                             |                                                                                         |               | <ul> <li>Question bank</li> </ul> |
|                             |                                                                                         |               | Questions                         |
|                             |                                                                                         |               | Categories                        |
|                             |                                                                                         | h.            | Import                            |
|                             |                                                                                         |               | Export                            |
| Default mark                | 0                                                                                       |               |                                   |
| General feedback            |                                                                                         |               | > Course administration           |
|                             |                                                                                         |               |                                   |
|                             |                                                                                         |               | Add a block                       |
|                             |                                                                                         |               |                                   |
|                             |                                                                                         |               | A00 *                             |
|                             |                                                                                         |               |                                   |
|                             |                                                                                         |               |                                   |
|                             |                                                                                         |               |                                   |
|                             |                                                                                         | lle,          |                                   |
| ID number                   |                                                                                         |               |                                   |
|                             |                                                                                         |               |                                   |

| <ul> <li>Response options</li> </ul>   |                                                  |
|----------------------------------------|--------------------------------------------------|
| Response format                        | HTML editor 0                                    |
| Require text                           | Require the student to enter text 1              |
| Input box size                         | 15 lines #                                       |
| Allow attachments                      | No. 0                                            |
| Require attachments                    | Attachments are optional                         |
| Accepted file types                    | Accepted file types     Choose No selection      |
| Maximum file size                      | Site upload limit (SIMB) @                       |
| Response template                      |                                                  |
| <ul> <li>Grader information</li> </ul> |                                                  |
| Information for graders                | 1 A* B I Ⅲ Ⅲ ⑤ ⑤ ₩ 8 8 8 0 0 HP                  |
|                                        |                                                  |
|                                        |                                                  |
|                                        |                                                  |
|                                        |                                                  |
| -                                      |                                                  |
| Tags                                   |                                                  |
|                                        | Save changes and continue editing                |
|                                        | Save changes Cancel                              |
|                                        | There are required fields in this form marked 0. |

Gambar 26 : Tampilan form membuat soal essay

- 1. Ketik nama pertanyaan pada kolom 'Question name'.
- 2. Buat pertanyaan pada 'Question text'.
- 3. Jika mengizinkan upload berkas, maka pada bagian 'Allow attachments' pilih 'Yes'.
- 4. Pilih jenis file yang diizinkan pada 'Accepted file types'.
- 5. Klik 'Save changes and continue editing' untuk menambahkan soal lainnya, atau klik 'Save changes' untuk menyimpan saja.

### 3.4. Tambah Url di Topic

|                                   | This course is hidden and cannot be accessed by students. Click here to update settings | × Administration                          | + • - |
|-----------------------------------|-----------------------------------------------------------------------------------------|-------------------------------------------|-------|
| Adding a new URL to I             | Pertemuan 1 o                                                                           | <ul> <li>Course administration</li> </ul> |       |
|                                   | * Expa                                                                                  | Edit settings and all                     |       |
| * General                         |                                                                                         | > Users                                   |       |
| Name                              | 0                                                                                       | T Filters                                 |       |
| External URL                      | Change wink                                                                             | > Reports                                 |       |
|                                   | 0 CODA PARE                                                                             | Gradebook setup                           |       |
| Description                       | 3 A* B / = = % % # # % ## % ##                                                          | > Badges                                  |       |
|                                   |                                                                                         | 2 Bestore                                 |       |
|                                   |                                                                                         | 1 Import                                  |       |
|                                   |                                                                                         | € Reset                                   |       |
|                                   |                                                                                         | > Question bank                           |       |
|                                   | <ul> <li>Display description on course page</li> </ul>                                  |                                           |       |
| Appearance                        |                                                                                         | Add a block                               |       |
| <ul> <li>URL variables</li> </ul> |                                                                                         | Add 0                                     |       |
| Common module settings            |                                                                                         |                                           |       |
| ▶ Tags                            |                                                                                         |                                           |       |
| Competencies                      |                                                                                         |                                           |       |
|                                   | Save and return to course Save and display Cancel                                       |                                           |       |
|                                   |                                                                                         |                                           | · .   |
|                                   | There are required fields in this form marke                                            | ed 🕖.                                     |       |

Gambar 27 : Tampilan form tambah URL di topik

- 1. Pilih menu Url pada daftar aktifitas dan fitur (gambar 12).
- 2. Ketik nama Url di kolom input 'Name'.
- 3. Masukkan Url di kolom input 'External URL'.
- 4. Klik 'Save and return to course' atau 'Save and display'.

## 4. Menampilkan hasil quiz

Pada halaman quiz akan muncul tampilan seperti berikut:

| စ္တ မှု ကိုလားက်က Arsitektur dan Organ                                                                                                    |                                                                                           |                |                             |                                                                                                    |                                   |  |  |  |
|----------------------------------------------------------------------------------------------------|-------------------------------------------------------------------------------------------|----------------|-----------------------------|----------------------------------------------------------------------------------------------------|-----------------------------------|--|--|--|
| 🖷 Home 🖀 Dashboard 🛗 Events 📾 My courses 🚠 This course 🖌 Penduan dan Konsultasi                                                                                                    |                                                                                           |                |                             |                                                                                                    | 🚯 - 🛅 Hide blocks 🖌 Standard view |  |  |  |
| > My courses > Analotion dan Organizati Komputer   N/RG1CLISTER PRUKD > KUS Robert 194 > KUS<br>A This course in Natione and address of the course in Natione and address of the course in Natione and address of the course in Natione and Address of the course in Natione and Address of the course in Natione and Address of the course in Natione and Address of the course in Natione and Address of the course in Natione and Address of the course in Natione and Address of the course in Natione and Address of the course in Natione and Address of the course in Natione and Address of the Address of the Address                                                                                                    | eccessed by students. <u>Click here to update settings</u>                                |                | ×                           | <b>oc</b> Administration                                                                                                    | + o ·                             |  |  |  |
| KUIS<br>Particle junction yang parting report<br>This quee cleans<br>This quee cleans<br>This quee clea | tempts allowed: 1<br>on Friday, 22 April 2022, 500 PM<br>me limit: 30 mins<br>Attempts: 6 |                |                             | <ul> <li>Quiz administration</li> <li>Edit settings</li> <li>Group overrides</li> <li>E Edit quiz</li> <li>Q. Preview</li> <li>Results</li> <li>Locally assigned roles</li> </ul> |                                   |  |  |  |
| State                                                                                                    | Marks / 11.00                                                                             | Grade / 100.00 | Review                      | Check permissions                                                                                                    |                                   |  |  |  |
| Finished<br>Submitted Wednesday, 20 April 2022, 10:53 AM                                                                                                    | 11.00                                                                                     | 100.00         | Review                      | Filters<br>Competency breakdown                                                                                                    |                                   |  |  |  |
| Your final grade for this quiz is 100.00/100.00.                                                                                                    | lack to the course                                                                        |                |                             | Logs<br>Backup<br>Restore<br>> Question bank                                                                                                    |                                   |  |  |  |
| PREVIDUS ACTIVITY     Perroussan Data                                                                                                    |                                                                                           |                | NEXT ACTIVITY<br>Absensi >> | Course administration                                                                                                    |                                   |  |  |  |
| jump to                                                                                                    | ٥                                                                                         |                |                             | Add a block                                                                                                    |                                   |  |  |  |

Gambar 28 : Tampilan halaman detail pada menu kuis

- 1. Buka menu kuis yang ada pada topik.
- 2. Klik tulisan 'Attempts' (lihat kotak merah pada gambar 28).
- 3. Scroll ke bawah hingga muncul detil dari hasil kuis mahasiswa (gambar 29).

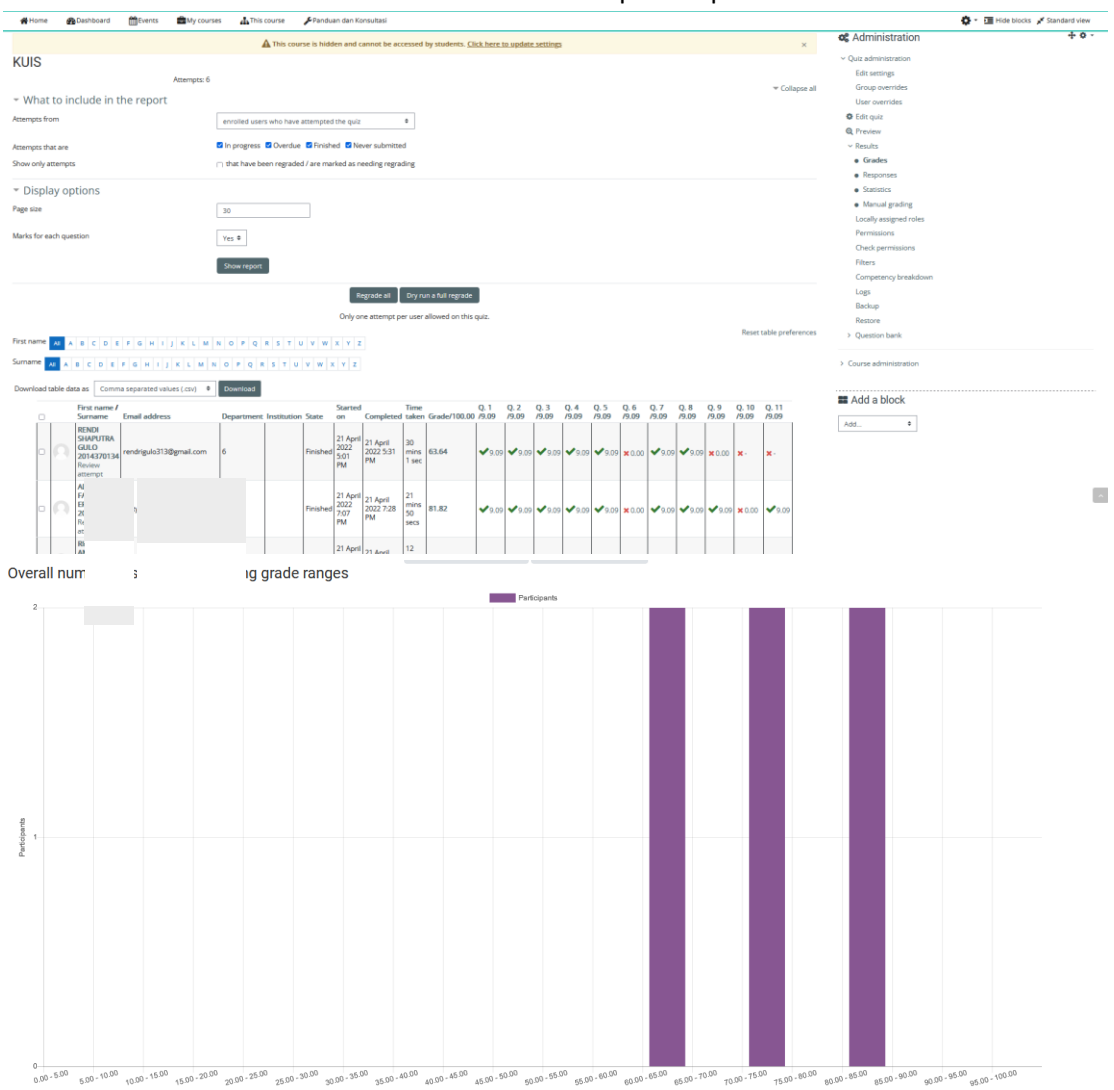

#### Jika tulisan tersebut ditekan maka akan muncul tampilan seperti berikut:

Gambar 29 : Tampilan rekap hasil kuis mahasiswa yang mengerjakan kuis